## Manual inloggning SLI Play - för dig som är lärarstudent i Helsingborgs stads skolor

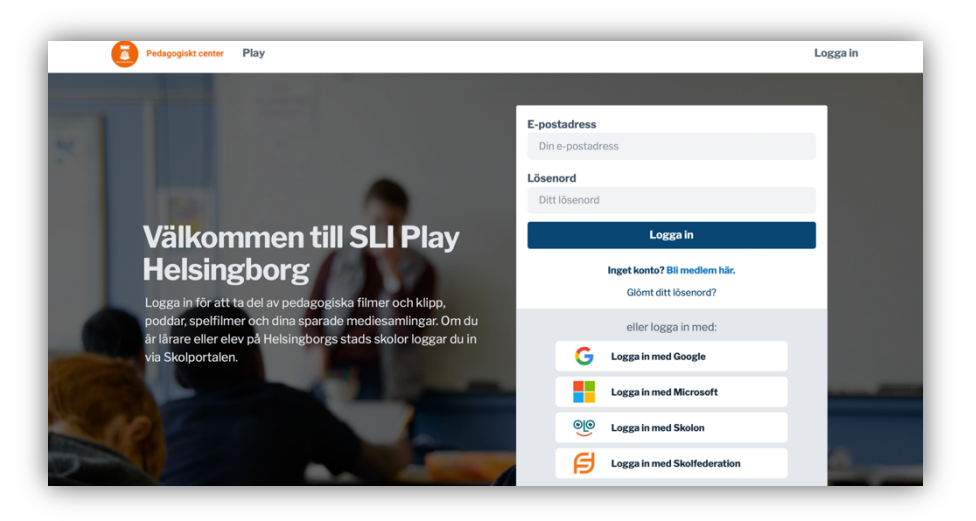

ALTERNATIV 1 - om du har en @helsingborg.se mailadress kan du testa att logga in via vår <u>Skolportal</u> och se om SLI Play är ett av de verktyg som finns att välja.

ALTERNATIV 2 - om du inte kommer åt SLI Play via Skolportalen:

- 10. Gå till startsidan för SLI Play i Helsingborg
- 11. Klicka på Bli medlem här i inloggningsrutan (bilden ovan).
- 12. Ange först din e-postadress. Om dina uppgifter redan finns så fylls resten i automatiskt och du är nu på steg 6.
- 13. Ange den skola du praktiserar på genom att skriva del av namnet och sedan välja den i listan.
- 14. Du tas nu till nästa steg där du fyller i ditt namn och klickar sedan i att du är lärare.
- 15. Klicka på Gå vidare
- 16. Nu skickade vi ett e-postmeddelande till den adress du angav. Du måste öppna det och klicka på länken i meddelandet för att fortsätta.
- 17. När du klickat på länken öppnas sliplay.se igen och du kan fortsätta din registrering genom att ange ett önskat lösenord.
- 18. När du slutfört din registrering så får du vänta till dess att en administratör på Pedagogiskt center hanterat din registrering.